# Notes pour l'installation de Philcarto 2020

## Philippe Waniez - 20 janvier 2020

**1.** Le programme d'installation est téléchargé dans le dossier téléchargements de votre ordinateur (sauf si vous avez modifié l'emplacement des téléchargements par défaut dans les options de votre navigateur ; dans ce cas, vous devez savoir où se trouve le fichier téléchargé...) :

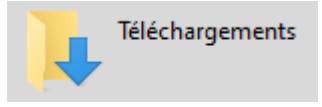

**2.** Le fichier téléchargé se présente ainsi (l'icône peut être différente en fonction du programme de décompression installé sur votre ordinateur) :

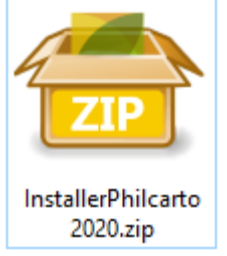

Décompresser ce fichier à l'aide du programme de décompression installé sur votre ordinateur (par exemple 7Zip).

3. Le fichier décompressé se présente ainsi :

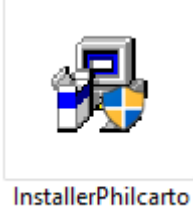

2020.exe Pour installer **Philcarto 2020**, faites un double-clic avec la souris sur cette icône.

### Attention : l'installation doit se faire avec un compte administrateur !

Si vous êtes l'unique utilisateur de votre ordinateur, vous êtes sans doute l'administrateur. Si cela n'est pas le cas, il est nécessaire de demander un compte de type administrateur au gestionnaire de l'ordinateur, ou bien de demander au gestionnaire de faire lui-même l'installation avec son compte administrateur.

Parfois, un antivirus peut bloquer l'installation. Il devrait normalement vous l'indiquer. Dans ce cas, débrayez l'antivirus pendant quelques minutes, le temps de faire l'installation sans qu'elle soit bloquée par l'antivirus.

#### 4. Si le dialogue ci-dessous s'affiche, cliquez sur le bouton Exécuter :

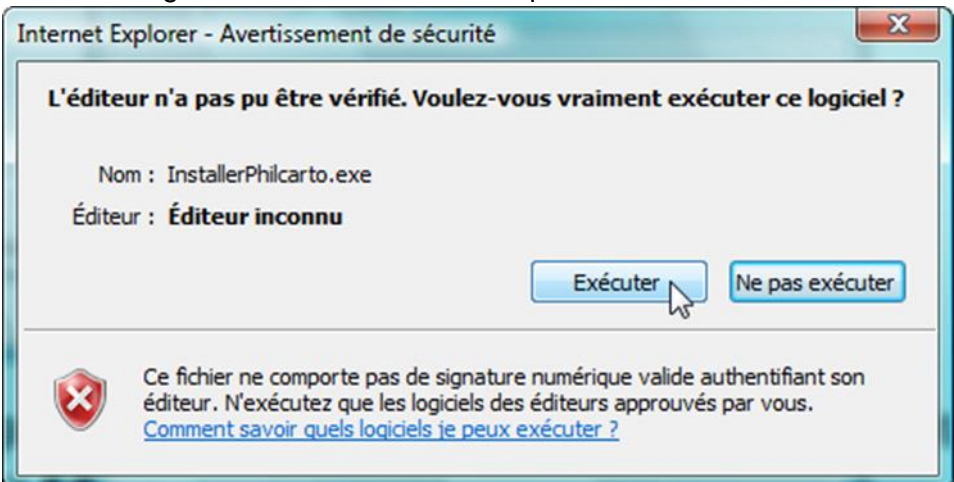

**5.** Parfois, pour des raisons de sécurité, Windows bloque l'installation et affiche un message comme celui-ci (ce message peut être différent) :

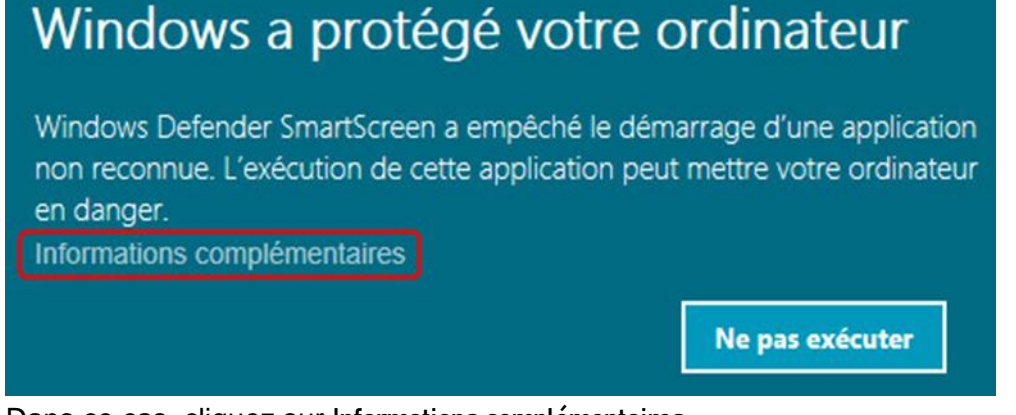

Dans ce cas, cliquez sur Informations complémentaires.

Le message ci-dessous s'affiche alors :

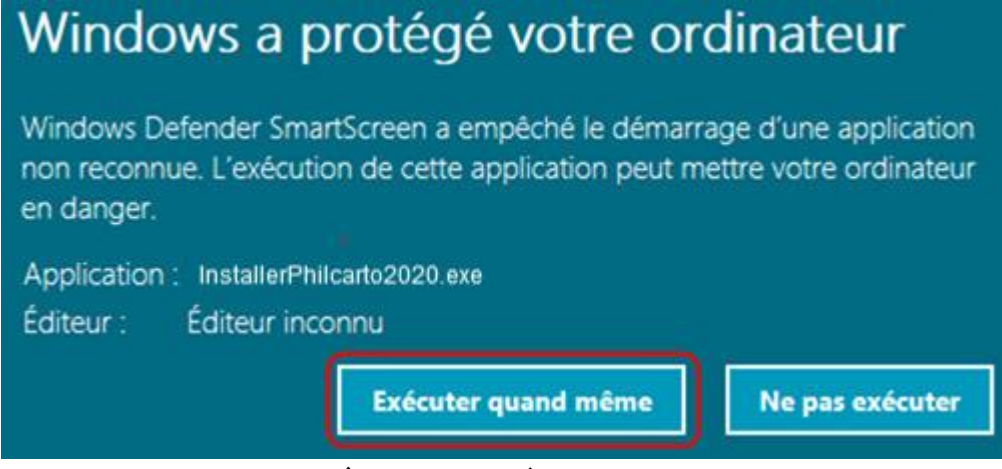

Cliquez maintenant sur Exécuter quand-même.

#### 6. Si une désinstallation est proposée, cliquez sur Oui.

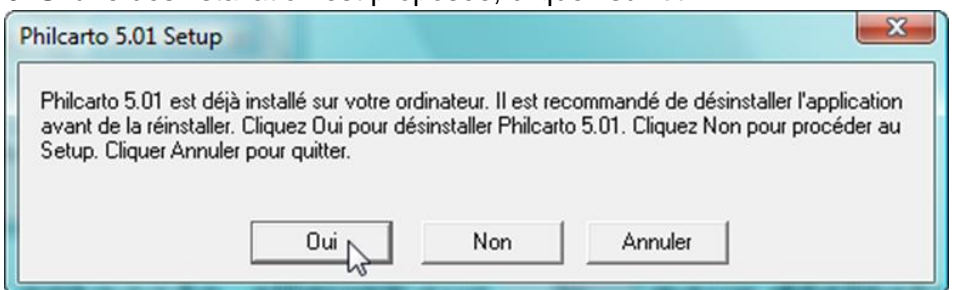

Quand la désinstallation est terminée, recommencez à partir du §3 ci-dessus.

**7.** L'installation se déroule en deux temps : d'abord **Philcarto 2020** proprement dit ; puis le moteur de base de données **ACE** (version 2007 32 bits) nécessaire à l'utilisation des classeurs Excel.

8. Si ACE est déjà installé sur l'ordinateur, on propose soit de le réinstaller soit de le supprimer.

| Office Access database engine 2007 (French) Setup                                        | -                                                                                                    |                                                                                                    |
|------------------------------------------------------------------------------------------|----------------------------------------------------------------------------------------------------|----------------------------------------------------------------------------------------------------|
| Office Access database engine 2007 (French)                                              |                                                                                                    | C                                                                                                    |
| node de maintenance                                                                      |                                                                                                    | Ci                                                                                                    |
| Réinstaller ou réparer Microsoft Office Access database     (French) à son état initial. | engine 20(                                                                                                    | 07                                                                                                    |
| O Désinstaller Microsoft Office Access database engine 20                                | 00 <mark>7 (</mark> French                                                                                                    | ) de                                                                                                    |
|                                                                                          | Office Access database engine 2007 (French) Setup Office Access database engine 2007 (French) mode de maintenance  Réinstaller ou réparer Microsoft Office Access database (French) à son état initial. Désinstaller Microsoft Office Access database engine 20 | Office Access database engine 2007 (French) Setup  Office Access database engine 2007 (French)  mode de maintenance  Réinstaller ou réparer Microsoft Office Access database engine 200  Réinstaller Microsoft Office Access database engine 2007 (French)  Désinstaller Microsoft Office Access database engine 2007 (French) |

Ne faire ni l'un ni l'autre ! Interrompre l'installation d'ACE avec le bouton Annuler.

9. Terminer l'installation de Philcarto normalement en ne modifiant aucun paramètre.

**10.** L'installation de **Philcarto** est réellement achevée quand vous avez effectivement cliqué sur le bouton **Quitter**.

| Installation terminée |                                              | × |
|-----------------------|----------------------------------------------|---|
|                       | Philcarto est installé sur votre ordinateur. |   |
|                       | < Retour Quitter                             |   |

11. Si vous ne connaissez pas du tout Philcarto, parcourez la documentation s'il vous plaît...